## Instructions for Accessing Individual PAC Contributions by Organization

On the IHA website, IHA PAC resources are found under the <u>Advocacy tab</u> and scroll down the page to find the IHA PAC Dashboard.

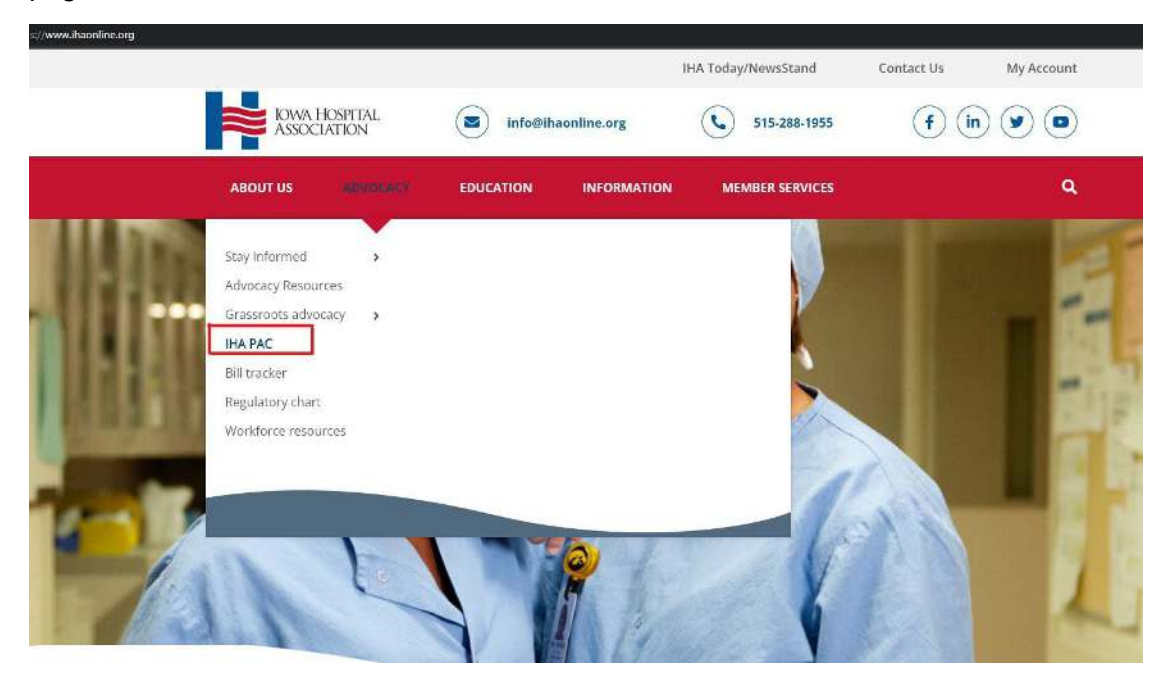

1. In the bar graph section, click the blue tab on the upper right side to select "By Hospital".

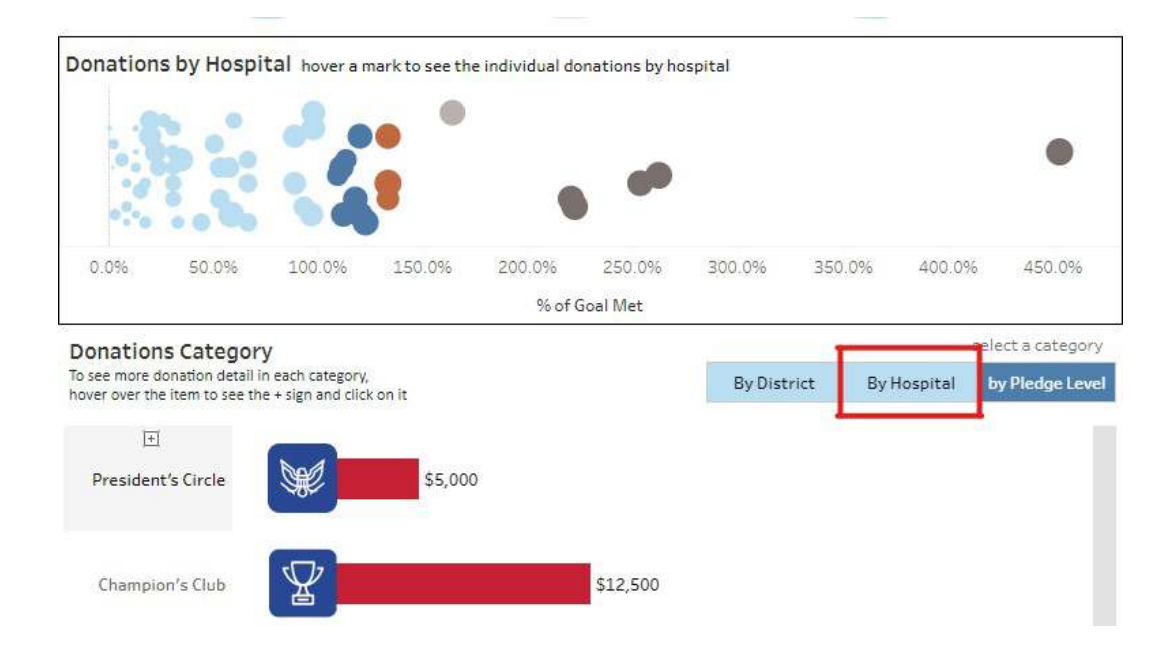

2. Find your hospital in the list of the bar graph and click on the bar.

|                                            |            | -      | •      |        |          |           |          |                | •                |
|--------------------------------------------|------------|--------|--------|--------|----------|-----------|----------|----------------|------------------|
| ).0%                                       | 50.0%      | 100.0% | 150.0% | 200.0% | 250.0%   | 300.0%    | 350.0%   | 400.0%         | 450.0%           |
| nation                                     | is Categor | v      |        | 2001   | JOBI MEL |           |          | 5              | elect a category |
| see more donation detail in each category, |            |        |        |        | Pu Diet  | eiet Paul | Jocostal | by Pladge Lava |                  |

3. As you keep your mouse hovering on that bar of the graph, a small box will show up. The top right corner has a table icon, which you will need to click.

| Oonations Category                                                                                    |                              |                          |  | select a category |
|----------------------------------------------------------------------------------------------------|------------------------------|--------------------------|--|-------------------|
| o see more donation detail in each category,<br>nover over the item to see the + sign and click on it |                              | By District              |  | by Pledge Level   |
| Iowa Hospital Association \$22,653                                                                    | ✓ Keep Only Ø                | Exclude Q iIII           |  |                   |
| UnityPoint Health-Iowa Methodist<br>Medical Center                                                    | Iowa Hospital Ass<br>Donors: | ociation: \$22,653<br>20 |  |                   |
| Clarinda Regional Health Center                                                                       |                              |                          |  |                   |
| Lakes Regional Healthcare                                                                             |                              |                          |  |                   |

4. A pop-up window will open, and in the top left corner menu, click on Full Data and you will find a list of each contribution attributed to the hospital selected.

| Tabs <                 | Summary 1 row 6 fields     |                                             |                                              |                                               |
|------------------------|----------------------------|---------------------------------------------|----------------------------------------------|-----------------------------------------------|
| Summary<br>E Full Data | Recount Advanced Find View | =#<br>Account Advanced Find Vi<br>Goal Calc | =T F<br>Account Advanced Find Vi<br>Met Goal | =Abc<br>Account Advanced Find<br>Color (copy) |
|                        | Iowa Hospital Association  | \$5,000                                     | True                                         | Platinum                                      |

5. Finally, click on the icon in the upper right corner of the pop-up window to download the information.

| Full Data 21 rows | s 19 fields                                                 |                                                       |                                               |                                                            |                                                            |
|-------------------|-------------------------------------------------------------|-------------------------------------------------------|-----------------------------------------------|------------------------------------------------------------|------------------------------------------------------------|
| nced Find Vlew    | Abc<br>Account Advanced Find View<br>Customer (Contribution | Abc<br>Account Advanced Find View<br>Customer1 (copy) | Abc<br>Account Advanced Find View<br>District | Abc<br>Account Advanced Find View<br>PAC Org (Customer) (C | ##<br>Account Advanced Find View<br>Amount (Contribution A |
| 9:58:00 AM        | Susan Horras                                                | Susan Horras                                          | Null                                          | Iowa Hospital Association                                  | 1,000.00                                                   |
| 2 10:27:42 AM     | John Richardson                                             | John Richardson                                       | Null                                          | Iowa Hospital Association                                  | 100.00                                                     |
| ? 7:11:06 AM      | Joah Hogan                                                  | Joah Hogan                                            | Null                                          | Iowa Hospital Association                                  | 150.00                                                     |
| 27:07:04 AM       | Kara Staiert                                                | Kara Staiert                                          | Null                                          | lowa Hospital Association                                  | 350.00                                                     |
| 7:05:41 AM        | Kathy Trytten                                               | Kathy Trytten                                         | Null                                          | Iowa Hospital Association                                  | 1,000.00                                                   |
| 9:20:28 AM        | Sarah Coddington                                            | Sarah Coddington                                      | Null                                          | Iowa Hospital Association                                  | 100.00                                                     |
| 8:52:42 AM        | Maureen Keehnle                                             | Maureen Keehnle                                       | Null                                          | lowa Hospital Association                                  | 2,500.00                                                   |
| 9:53:36 AM        | Reagon Worthington                                          | Reagon Worthington                                    | Null                                          | lowa Hospital Association                                  | 100.00                                                     |
| 5:12:47 PM        | Rebecca Anthony                                             | Rebecca Anthony                                       | Null                                          | Iowa Hospital Association                                  | 2,500.00                                                   |
| 8:11:21 AM        | Michelle Ketelsen                                           | Michelle Ketelsen                                     | Null                                          | Iowa Hospital Association                                  | 100.00                                                     |
| 8:10:06 AM        | Jennifer Nutt                                               | Jennifer Nutt                                         | Null                                          | Iowa Hospital Association                                  | 600.00                                                     |